## **Funds Transfers**

# (Within Own accounts, Within NTB accounts and other bank transfers)

1. Click the menu option and select "Fund Transfer" under Payments or you can go through quick widgets (in your right hand corner) or "Quick Transfer" at the bottom.

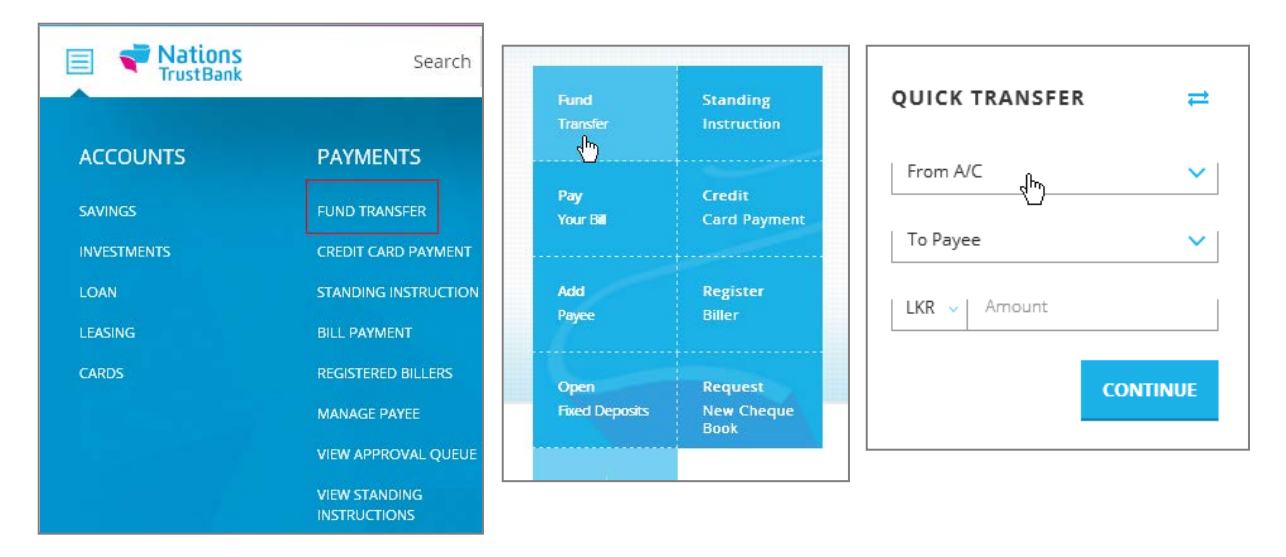

2. You will now be redirected to our Fund Transfer page

| <b>Funds</b> T  | ransfer / Sta  | nding Instru | tions          |                      |
|-----------------|----------------|--------------|----------------|----------------------|
| Make a Transfer | Payees         | Transactions | ~              |                      |
| From            | Account No.    |              |                |                      |
|                 | Select         | ~            |                | Available Balance :  |
|                 |                |              |                | View Account Details |
| То              | My Own A/c     | NTB Bank A/c | Other Bank A/c |                      |
|                 | Account Number |              |                |                      |
|                 | Select         | ~            |                |                      |
|                 |                |              |                |                      |
| Amount          |                |              |                |                      |
| When            | Now            | Later        |                |                      |
| Remarks         | Key in Remarks |              |                |                      |
|                 |                |              |                | Continue             |

### Within Own accounts

- 1. Select "My Own A/c" to transfer funds within NTB to your own accounts.
- 2. Select the "To" account and "From" account from the drop down list and enter the amount,
- 3. And select "Now" if you need the transaction to be initiated on the same day
- 4. You can select "Later" if you need the transfer to be done on a future date.

| Make a Transfer | Payees                      | Transactions     |                |                                                              |
|-----------------|-----------------------------|------------------|----------------|--------------------------------------------------------------|
| From            | Account No.<br>(Savings) 20 | <b></b> 446 ~    |                | Available Balance:LKR. <b>80</b> .64<br>View Account Details |
| То              | My Own A/c                  | NTB Bank A/c     | Other Bank A/c |                                                              |
|                 | Select<br>(LKR) - 2         | <b>~</b><br>1446 |                |                                                              |
| Amount          | LKR. 2,000                  |                  | Two Thousa     | ind                                                          |
| When            | • Now                       | Later            |                |                                                              |
| Remarks         | Ammi                        |                  |                |                                                              |
|                 |                             |                  |                | $Continue \rightarrow$                                       |

| When | Now • Lat             | er  |
|------|-----------------------|-----|
|      | 30-Jun-16             | iii |
|      | C Repeat This Payment |     |

5. You can select Repeat This Payment, if you want the transfer to be done on a later date by selecting frequency (Daily, weekly, Monthly, Yearly) and the end date.

| When | Now • Later                    |    |                                      |
|------|--------------------------------|----|--------------------------------------|
|      | 30-Jun-16                      |    |                                      |
|      | () Make This a One Time Paymer | it |                                      |
|      | Frequency                      |    |                                      |
|      | Weekly                         | ~  | Total no. of payments made will be 9 |
|      | End Date                       |    |                                      |
|      | 31-Aug-16                      | ÷  |                                      |

#### Within NTB accounts

1. Click on NTB Bank A/C and select "New Payee" to add 3<sup>rd</sup> party payee's details who are NTB account holders.

| Make a Transfer | Payees           | Transactions |                                                                                                    |                      |
|-----------------|------------------|--------------|----------------------------------------------------------------------------------------------------|----------------------|
| From            | Account No.      |              |                                                                                                    |                      |
|                 | (Savings) 200010 | D16446       | <ul> <li>Image: A second second s</li></ul> | Available Balance :  |
|                 |                  |              |                                                                                                    | View Account Details |
|                 |                  |              |                                                                                                    |                      |
| То              | My Own A/c       | NTB Bank A/c | Other Bank A/c                                                                                                    |                      |
|                 | Payee Name       |              |                                                                                                    |                      |
|                 | Select           |              | ~                                                                                                    |                      |
|                 | New Payee        |              |                                                                                                    |                      |

2. Enter the account number and the name and click "Done" to do transfer for that day

|  | My Own A/c N  | ITB Bank A/c   | Other Bank A/c |   |
|--|---------------|----------------|----------------|---|
|  | NEW PAYEE     |                |                | 8 |
|  | Account No.   | 0010205        | 06132          |   |
|  | Account Name. | David          |                |   |
|  | Save Payee f  | or future tran | sactions Done  | ~ |

3. You can save the payee for future transaction if needed by clicking on "Save payee for future transaction" and by giving in a nickname to it.

|  | NEW PAYEE         | NEW PAYEE              |  |  |  |
|--|-------------------|------------------------|--|--|--|
|  | Account No.       | 001020060532           |  |  |  |
|  | Account Name.     | Anushka                |  |  |  |
|  | Save Payee f      | or future transactions |  |  |  |
|  | Choose a Nickname | Anu                    |  |  |  |

4. Select your account under "From" and the recently added payee from "To" accounts and by entering the amount, selecting the date, entering a valid remark and click the Confirm button to proceed to payments verification page.

| Make a Transfer | Payees            | Transactions |                |                               |
|-----------------|-------------------|--------------|----------------|-------------------------------|
| From            | Account No.       |              |                |                               |
|                 | (Savings) 2000100 | 16446        |                | Available Balance : LKR.80.64 |
|                 |                   |              |                | View Account Details          |
|                 |                   |              |                |                               |
| То              | My Own A/c        | NTB Bank A/c | Other Bank A/c |                               |
|                 | Payee Name        |              |                |                               |
|                 | Priyanda - 001217 | 051534       |                | Account No. : 001217051534    |
|                 |                   |              |                |                               |
|                 | New Payee         |              |                |                               |
|                 |                   |              |                |                               |
| Amount          | LKR. 10,000       |              | Ten Thousa     | nd                            |
|                 |                   |              |                |                               |
| When            | Now               | Later        |                |                               |
|                 |                   |              | -              |                               |
| Remarks         | Transfer funds    |              |                |                               |
|                 |                   |              |                |                               |
|                 |                   |              |                | Continue $\rightarrow$        |

5. You can check the details of the transfer before proceeding. It's a final safeguard for you to check all transfer details on one screen and ensure the transfer is made exactly how you'd like.

| TrustBan         | S<br>k      | Search          | eg. Fund Tri |
|------------------|-------------|-----------------|--------------|
| <b>Funds Tra</b> | nsfer / Sta | anding Instru   | uctions      |
| Make a Transfer  | Payees      | Transactions    | ~            |
| Payment Verifica | tion        |                 |              |
| From             | (Saving     | s) 200010016446 |              |
| То               | 0012170     | 51534           |              |
| Amount           | LKR. 1.00   | (LKR One )      |              |
| Date             | 23-Jun-16   | 5               |              |
| Remarks          | Transfer    | funds           |              |

6. After confirm and click on "Pay", if the transfer is successful you will see the receipt of the payments as follow. For your future reference you may keep a screen capture or else use "Print" option to take a copy of it.

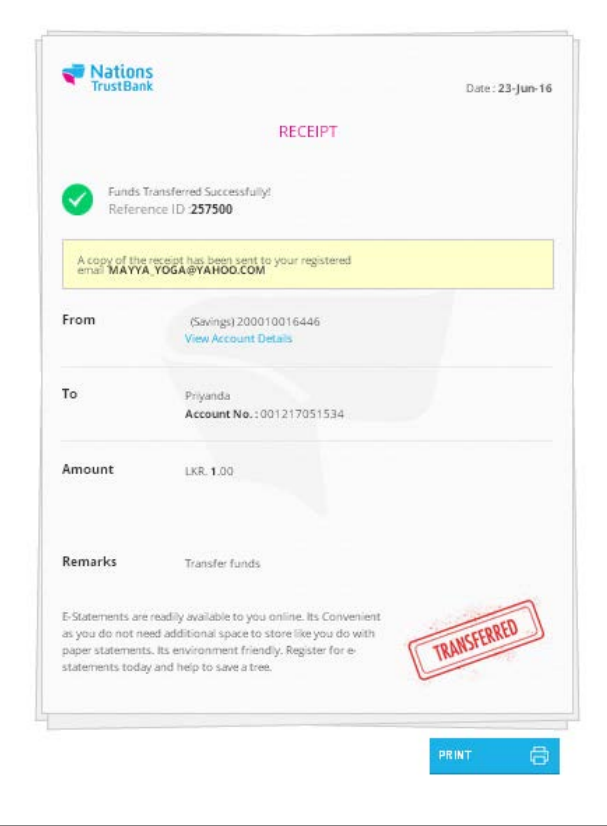

- 7. Once you have confirmed your transfer, Online Banking will provide you with an electronic receipt that includes all the essential details and the e-receipt will be emailed to your online banking registered email address.
- **8.** The Reference Number and the date can be used if you need to make enquiries about this transfer on a future date.

### Other bank transfers (CEFTS & SLIPS)

| То | My Own A/c | NTB Bank A/c | Other Bank A/c |
|----|------------|--------------|----------------|
|    |            | 1            | L.             |
|    | Payee Name |              |                |
|    | Select     | ~            |                |
|    |            |              |                |
|    | New Payee  |              |                |

1. Select "Other Bank A/c" from "Fund Transfer" page

2. Click on New payee to enter the account holder's details of banks other than NTB.

| NEW PAYEE         | (                                             |
|-------------------|-----------------------------------------------|
| Account No.       | 785423697548                                  |
| Account Name      | M D PERERA                                    |
| Bank Name         | COMMERCIAL BANK                               |
| Branch Name       | BADDEGAMA ~                                   |
|                   | Branch Address<br>115/1, GALLE RD.,Baddegama. |
| ✓ Save Payee for  | r future transactions                         |
| Choose a Nickname | M D PERERA                                    |

- 3. When you are adding payee make sure to enter correct and complete beneficiary account number of the other bank account.
- 4. Transfers to following banks and financial institutes will get credited beneficiary account immediately. (thru CEFTS method)
  - ✓ Bank of Ceylon
  - ✓ Peoples Bank
  - ✓ Commercial bank
  - ✓ HNB Bank
  - ✓ NDB Bank
  - ✓ Cargills Bank
  - ✓ Union Bank
  - ✓ Seylan Bank
  - ✓ Sampath Bank
  - ✓ Standard Charted Bank
  - ✓ Commercial Leasing
  - ✓ LOLC
- 5. Transfers to rest of other banks will be initiated after 12:30pm will get effected on the next working day. (Thru SLIPS method)
- 6. Select the bank name & branch name of beneficiary account from the drop down provided
- 7. Select the date you wish to initiate the transfer on,
- 8. And select "Now" if you need the transaction to be initiated on the same day
- 9. You can select "Later" if you need the transfer to be done on a future date.
- 10. You can select Repeat This Payment, if you want the transfer to be done on a later date by selecting frequency (Daily, weekly, Monthly, Yearly) and the end date.

| When | Now 🚺 Late               | er   |                                      |
|------|--------------------------|------|--------------------------------------|
|      | 30-Jun-16                |      |                                      |
|      | Make This a One Time Pay | ment |                                      |
|      | Frequency                |      |                                      |
|      | Weekly                   | ~    | Total no. of payments made will be 9 |
|      | End Date                 |      |                                      |
|      | 31-Aug-16                |      |                                      |

1. Select your account under "From" and the recently added payee from "To" accounts and by entering the amount, selecting the date, entering a valid remark and click the Confirm button to proceed to payments verification page.

| From    | Account No.                                           |    |
|---------|-------------------------------------------------------|----|
|         | (Savings) 200010016446  V Available Balance : LKR.80. | 54 |
|         | View Account Details                                  |    |
|         |                                                       |    |
| То      | My Own A/c NTB Bank A/c Other Bank A/c                |    |
|         | Payee Name                                            |    |
|         | Mayoori - 77285730                                    |    |
|         | Account No. : //285/30<br>Bank : BANK OF CEYLON       |    |
|         | Branch : KOLLUPITIYA                                  |    |
|         | New Payee                                             |    |
|         |                                                       |    |
| Amount  | LKR. 25,000 Twenty Five Thousand                      |    |
|         |                                                       |    |
| When    | Now • Later                                           |    |
|         | 30-Jun-16                                             |    |
|         | C Repeat This Payment                                 |    |
| Remarks | Transfer                                              |    |

- 9. After confirm and click on "Pay", if the transfer is successful you will see the receipt of the payments. For your future reference you may keep a screen capture or else use "Print" option to take a copy of it
- 10. Once you have confirmed your transfer, Online Banking will provide you with an electronic receipt that includes all the essential details and the e-receipt will be emailed to your online banking registered email address.